## **Typing Web**

- Type <u>www.typingweb.com</u> in the address bar. Hit Enter
- Click the "Start Typing" button

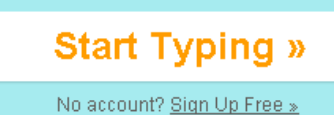

• The following menu will appear:

| No problem! <b>TypingWeb is free!</b><br>Simply enter in a username and<br>password to start typing!<br>Username |
|----------------------------------------------------------------------------------------------------|
| Username                                                                                                    |
|                                                                                                    |
| Password                                                                                                    |
| Confirm Password                                                                                                 |
| Email Address (optional)                                                                                         |
| Create Account Privacy Policy                                                                                    |
|                                                                                                    |
|                                                                                                    |

- In the top box enter your username. Your user name is:
  - Firstname\_ges (ex. abby\_ges, tommy\_ges)

QWERTY KEYBOARD

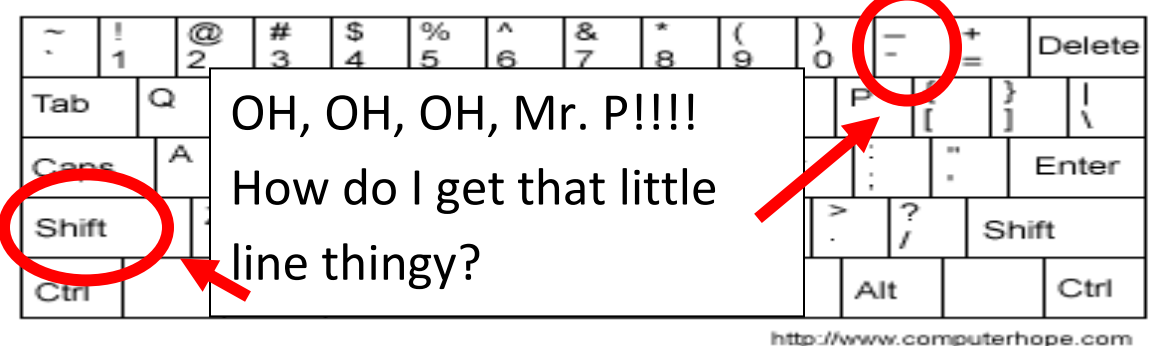

- In the bottom box enter your password. You password is:
  O Your last name (with the first letter capitalized)
- Click "Log In" after entering your username and password.

• After doing that you will see the following screen:

| - Beginner Course     | start » |
|-----------------------|---------|
| >> The Home Row Keys  | begin » |
| O The Top Row Keys    | begin » |
| O The Bottom Row Keys | begin » |
| Homerow and Beyond    | begin » |
| Venturing Out         | begin » |
| Easy Home Row Words   | begin » |
| C Easy Top Row Words  | begin » |
| Easy Bottom Row Words | begin » |
| 🔵 Beginner Wrap Up    | begin » |
|                       |         |
| Intermediate Course   | start » |

• Click "begin" next to the course entitled "The Home Row Keys"